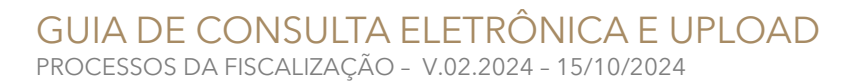

# Acesso ao Processo

CRCSP

1.1 Profissionais e Organizações Com Registro no CRCSP (mesmo baixado), no Portal www.crcsp.org.br, menu <u>Serviços</u> <u>Online</u>, ao efetuar o login, no grupo <u>Fiscalização</u>, item <u>Processo</u> clique na lupa. **1.2** Demais interessados utilizem o **Código de Acesso** constante no ofício. Acesse: www.crcsp.org.br, menu <u>Consultas</u>, <u>Fiscalização</u> e informe os dados: Processo (FXXXXX-XXXX), Código de Acesso e preencha os Caracteres

### **PROCURADOR ATENÇÃO!**

Solicite o código de acesso ao envolvido. Sua manifestação no processo só será válida acompanhada da devida **PROCURAÇÃO** assinada e **somente** um advogado ou profissional da contabilidade podem representar.

## Manifestação e Upload

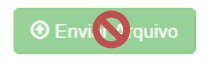

No rodapé da consulta do processo há um botão "Enviar Arquivo" para manifestar-se no processo

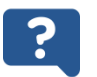

**Qual o motivo da indisponibilidade do botão "Enviar Arquivo"?** Seu prazo pode ter expirado, veja na certidão de prazo mais atual ou então, na fase em que o processo se encontra, não cabe manifestação.

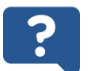

**Preciso solicitar prorrogação de prazo, é possível?** Sim, desde que fundamentado, dentro do prazo atual, por uma única vez e por igual período, atenção: evite sobrepor o prazo atual restante

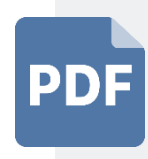

PREPARANDO SEU ARQUIVO Somente em formato PDF Tamanho máximo 10 MB Poderá ser assinado antes do envio pelo GovBr

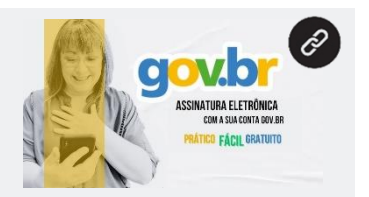

### ASSINANDO NO MOMENTO DO ENVIO DO ARQUIVO AO PROCESSO

- 1) Siga os passos de instalação da "Extensão Web PKI" + "Web PKI Setup"
- 2) Utilize o eCPF (assinado apenas por eCNPJ não é aceito)

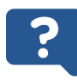

Não tenho Certificado Digital, conta GovBr ou não consigo realizar o procedimento eletrônico, posso mandar por email? Não, envie pelos correios ou protocole na sede do CRCSP

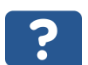

#### Como pagar a multa de infração?

Se o ofício lhe dá 30 dias, aguarde que seja lançada, então aparecerá no rodapé os botões abaixo. Se deseja antecipar o lançamento envie a solicitação para **fiscalizacao@crcsp.org.br**.

Parcelamento 🛛 🛄 2ª Via de Guia